## Procédure pour ajouter une signature électronique à vos courriels

- 1. Ouvrez un nouveau courrier électronique.
- 2. Dans le menu **message**, sélectionnez une **signature**.

| Fichier      | Message           | Insertion    | Options                                                                                                    | Format du te | de Révision                                                                     | Dévelop | opeur  | Aide                 | ♀ Dites-nous  | ce que vous voulez    |        |     |
|--------------|-------------------|--------------|----------------------------------------------------------------------------------------------------|--------------|---------------------------------------------------------------------------------|---------|--------|----------------------|---------------|-----------------------|--------|-----|
| Coller       | 6<br>6<br>8<br>12 |              | <ul> <li>▲</li> <li>▲</li></ul> | A<br>Noms    | <ul> <li>Joindre un fic</li> <li>Un élément *</li> <li>Une signature</li> </ul> | :hier • | Atéger | Ne pas<br>transférer | ► -<br>!<br>↓ | Compléments<br>Office | Uicter | O N |
| Presse-papie | rs G              | Texte simple | e                                                                                                    | GL I         | Inclure                                                                         |         | Prete  | ection               | Indicateurs 1 | Compléments           | Voix   |     |

- 3. Sous **Sélectionner la signature à modifier**, sélectionnez **nouveau**, puis dans la boîte de dialogue **nouvelle signature**, tapez votre nom.
- 4. Sous **modifier la signature**, composez votre signature. Vous pouvez modifier les polices, les couleurs de police et les tailles, ainsi que l'alignement du texte. Vous pouvez ajouter des images comme le logo du SPTSSS.

| natures et theme                                                                                                    |                             | ?                                  | ×      |
|----------------------------------------------------------------------------------------------------|-----------------------------|------------------------------------|--------|
| gnature électronique Thème p <u>e</u> rsonnel                                                                                                    |                             |                                    |        |
| ile <u>c</u> tionner la signature à modifier                                                                                                    | Choisir une signature par   | défaut                             |        |
| Maryse                                                                                                    | Compte de courrier          | secretariat@sptsss.com             | $\sim$ |
|                                                                                                    | Nouveaux <u>m</u> essages : | Maryse                             | $\sim$ |
|                                                                                                    | Réponses/transferts :       | (aucune)                           | $\sim$ |
| Supprimer     Nouveau     Enregistrer     Renommer       odifier la signature     Monotype Corsiva     11     G     I     S                                                                                                    |                             | =   <b>L</b> Carte de visite   📑 🛱 | ^      |
| Syndicat<br>des professionnèles,<br>techniciennes et techniciens<br>de la santé et des services sociaux<br>CAPITALE-NATIONALE<br>Maryse Côté<br>Syndicat des professionnèles, techniciennes et techniciens de la sante<br>Capitale-Nationale PP-CSN | é et des services sociaux;  | CSN                                |        |
| 155, boul (nafest Est                                                                                                    |                             |                                    | ~      |
| and the second second second second second second second second second second second second second second second                                                                                                    |                             |                                    |        |
| btenir des modèles de signature                                                                                                    |                             |                                    |        |

- 5. Sélectionnez **OK** pour enregistrer votre nouvelle signature et retourner à votre message.
- 6. Si vous répondez à un message et constatez que votre signature ne s'insère pas automatiquement. Cliquez sur Format du texte et sélectionnez HTML. Revenir à votre message et cliquez sur signature.

|              | <b>5                                   </b> | ∳ =                                 |                    | Conseils pour                                                                                                    | la game | - Message | (HTML)   |        |             | <b>a</b> – |      | /×/        |
|--------------|---------------------------------------------|-------------------------------------|--------------------|----------------------------------------------------------------------------------------------------|---------|-----------|----------|--------|-------------|------------|------|------------|
| Fichier      | Message                                     | Insertion                           | Options            | Format du texte                                                                                                    | Re lo   | n Aide    | Antidote | Acroba | it PDF      | Suite 2020 | Q    | Dites-le-ı |
| Coller       | X Aa<br>Aa<br>X Aa                          | HTML<br>Texte brut<br>Texte enrichi | ibri               | $\begin{array}{c c} \bullet & 11 \\ \hline S & abs & x_2 & x^2 \\ \hline A & \bullet & A & A \\ \hline \end{array}$ | A I     |           |          | €      | A<br>Styles | Édition    | Zoom |            |
| Presse-pap   | iers 🗔                                      | Format                              |                    | Police                                                                                                    |         | Para      | graphe   | l≥     |             |            | Zoom | ~          |
| ت<br>Envoyer | De ▼<br>À<br>Cc                             | secretariat@                        | ⊉sptsss.com<br>r   |                                                                                                    |         |           |          |        |             |            |      |            |
|              | Objet Conseils pou                          |                                     | our la <u>game</u> |                                                                                                    |         |           |          |        |             |            |      |            |
|              |                                             |                                     |                    |                                                                                                    |         |           |          |        |             |            |      |            |

Amusez-vous!